# Helios IP

Dokumentace

| Obsah                                                                      |     |
|----------------------------------------------------------------------------|-----|
| SEZNAM TABULEK                                                             | 3   |
| Seznam Obrázků                                                             | 3   |
| HISTORIE ZMĚN DOKUMENTU                                                    | 4   |
| PŘIPOJENÍ ZAŘÍZENÍ                                                         | 5   |
| KONFIGURACE ZAŘÍZENÍ                                                       | 5   |
| PŘÍSTUP DO API                                                             | 5   |
| NASTAVENÍ SIP ÚČTU                                                         | 7   |
| NASTAVENÍ SPÍNAČŮ                                                          | 8   |
| INFORMACE O DRIVERU                                                        | 9   |
| HISTORIE DRIVERU                                                           | 9   |
| HARDWAREOVÉ KOMPONENTY A VERZE                                             | 9   |
| KONFIGURACE HELIOS IP DRIVERU                                              | 10  |
| IP BUS CONTROLLER                                                          | 10  |
| NASTAVENI HELIOS IP BUS CONTROLLER                                         | 10  |
| NASTAVENI SPINACE                                                          | 10  |
| PODPOROVANE PRIKAZY HELIOS IP BUS CONTROLLER                               | 11  |
| PODPOROVANE PRIKAZY SPINACE                                                | 111 |
| HELIOS IP INTEGRAČNÍ TESTY                                                 | 12  |
| PŘÍPRAVA PRO INTEGRAČNÍ TESTY                                              | 13  |
| NEZBYTNÉ KOMPONENTY                                                        | 13  |
| VYTVOŘENÍ STROMU ZAŘÍZENÍ                                                  | 133 |
| PŘÍPRAVA CENTRÁLNÍ JEDNOTKY K TESTOVÁNÍ                                    | 13  |
| PŘIPOJENÍ                                                                  | 14  |
| TESTY ZÁKLADNÍ FUNKČNOSTI                                                  | 15  |
| TCF000A DUPLICITNÍ ADRESA                                                  | 15  |
| TCF010A CHYBĖJICI HW KOMPONENTA                                            | 16  |
| TUFUZUA HODNOTA PARAMETRU MIMO ROZSAH                                      | 17  |
| I KEUUUA ZTRATA SPOJENI<br>TREO10A ZTRATA VON URIVIA OF                    | 18  |
| I KEUIUA ZI KAIA KUMUNIKACE $TECO10A$ A kumu ace a de akumu ace konta kumu | 19  |
| ΓΓΟΊΙΟΑ ΑΚΠΥΑCE Α DEAKTIVACE KONTAKTU<br>ΤΟΟ1 - Κοντροί Α σεστανενί μουορμ | 20  |
| $1001 - \mathbf{N}$ ONTKULA SESTAVENI HUVUKU                               | 201 |

## Seznam Tabulek

| TABULKA 1: HISTORIE ZMĚN DOKUMENTU                      | 4  |
|---------------------------------------------------------|----|
| TABULKA 2: INFORMACE O DRIVERU                          | 9  |
| Tabulka 3: Sledování událostí                           | 9  |
| TABULKA 4: HISTORIE DRIVERU                             | 9  |
| TABULKA 5: NASTAVENÍ HELIOS IP BUS CONTROLLER           | 10 |
| Tabulka 6: Nastavení spínače v C4                       | 10 |
| TABULKA 7: PODPOROVANÉ PŘÍKAZY HELIOS IP BUS CONTROLLER | 11 |
| TABULKA 8: PODPOROVANÉ PŘÍKAZY SPÍNAČE                  | 11 |
| TABULKA 9: NEZBYTNÉ KOMPONENTY                          | 13 |
| TABULKA 10: NEZBYTNÉ C4 POLOŽKY                         | 13 |

### Seznam Obrázků

| Obrázek 1: Nastavení HTTP API služeb   | 5  |
|----------------------------------------|----|
| OBRÁZEK 2: NASTAVENÍ HTTP API PŘÍSTUPU | 6  |
| Obrázek 3: Nastavení SIP účtu          | 7  |
| Obrázek 4: Nastavení spínačů           | 8  |
| OBRÁZEK 5: ZÁKLADNÍ TESTOVACÍ SCHÉMA   | 14 |
| OBRÁZEK 6: ZÁKLADNÍ TESTOVACÍ SCHÉMA   | 21 |

# Historie změn dokumentu

| Datum      | Změnil            | Popis změn                 |
|------------|-------------------|----------------------------|
| 1.7.2015   | Ondřej Pohl       | První verze dokumentu      |
| 31.7.2015  | Ondřej Pohl       | Přidání integračních testů |
| 3.8.2015   | Ondřej Pohl       | Úpravy pro nový driver     |
| 18.9.2015  | Armen Hajrapetjan | Úpravy pro nový driver     |
| 22.10.2015 | Armen Hajrapetjan | Oprava chyb                |
| 12.11.2015 | Armen Hajrapetjan | Oprava chyb                |

Tabulka 1: Historie změn dokumentu

# Připojení zařízení

Zařízení Helios IP je připojeno do lokální počítačové sítě. Napájení interkomu je realizováno technologií PoE nebo pomocí externího zdroje.

## Konfigurace zařízení

#### Přístup do API

Po připojení zařízení do sítě je třeba provést základní konfiguraci. Výchozí hodnoty pro přístup jsou (Uživatelské jméno: admin, Heslo: 2n) Komunikace mezi C4 a Helios IP probíhá pomocí HTTP API v interkomu. Pro přístup k této funkci je nutné nastavit přihlašovací údaje do API a povolit jednotlivé funkce API. Přes webové rozhraní Helios IP zařízení přejdeme do sekce Služby a následně vybereme podmenu HTTP API. Povolíme jednotlivé služby, nastavíme typ připojení na TLS nebo TCP, nastavíme způsob autentizace na Žádná nebo Basic podle následujícího obrázku.

| _             |                   |                | 2      | 2N Helios IP Verso CZ   EN   DE   F | R   IT   ES   RU Odhlásit |
|---------------|-------------------|----------------|--------|-------------------------------------|---------------------------|
| €             | Služby            | Služby Účet 1  | Účet 2 | Účet 3 Účet 4 Účet 5                |                           |
| ·II           | Telefon           | Služby HTTP    | API ~  |                                     | ]                         |
| <u>.</u><br>  | Streamování       | System API     |        | Zabezpečené (TLS)                   | Žádná •                   |
| $\frac{2}{2}$ | Onvif             | Switch API     | ✓      | Zabezpečené (TLS)                   | Žádná 🔹                   |
|               | E-Mail            | I/O API        | ✓      | Zabezpečené (TLS)                   | Żádná 🔻                   |
|               | Automatizace      | Camera API     | ~      | Zabezpečené (TLS)                   | Żádná 🔹                   |
|               | HTTP API >        | Phone/Call API | ✓      | Zabezpečené (TLS)                   | Żádná •                   |
|               | Uživatelské zvuky | Logging API    | ~      | Zabezpečené (TLS)                   | Żádná •                   |
|               | Web Server        |                |        |                                     |                           |
|               | Audio test        |                |        |                                     |                           |
|               | SNMP              |                |        |                                     |                           |

Obrázek 1: Nastavení HTTP API služeb

Nyní přepneme záložku na Účet 1 a povolíme účet. Nastavení přístupových údajů do HTTP API je volitelné a není třeba je vyplňovat. V sekci Nastavení uživatele vybereme Uživatelská práva dle následujícího obrázku a uložíme změny.

| _                         |                                           |                                                                                                    | 2N Helios IP Verso       | CZ   EN   DE   FR   IT   ES   RU | J Odhlásit |
|---------------------------|-------------------------------------------|----------------------------------------------------------------------------------------------------|--------------------------|----------------------------------|------------|
| €                         | Služby                                    | Služby Účet 1 Účet 2                                                                                                    | Účet 3 Účet              | 4 Účet 5                         |            |
| ∎<br>\$<br>\$<br>\$<br>\$ | Telefon<br>Streamování<br>Onvif<br>E-Mail | ✓ Účet povolen<br>Nastavení uživatele ~                                                                                                    | Jméno uživatele<br>Heslo | admin<br>••                      |            |
|                           | Automatizace                              | Uživatelská práva ~<br>POPIS                                                                                                    |                          | SLEDOVÁNÍ                        | ŘÍZENÍ     |
|                           | HTTP API >                                | Přístup k systému                                                                                                    |                          | ✓                                | ✓          |
|                           | Uživatelské zvuky                         | Přístup ke hovorům/telefonu                                                                                                    |                          | ~                                | ✓          |
|                           | Web Server                                | Přístup k V/V                                                                                                    |                          | ✓                                | ✓          |
|                           | Audio test                                | Přístup ke spínačům                                                                                                    |                          |                                  | ✓          |
|                           | SNMP                                      | Přístup ke kameře                                                                                                    |                          | ✓                                |            |
|                           |                                           | Přístup k UID (karty a wiegand)                                                                                                    |                          | ✓                                |            |
|                           |                                           | Přístup ke klávesnici                                                                                                    |                          | ✓                                |            |
|                           |                                           | La construction of the second second s |                          |                                  | _          |

#### Obrázek 2: Nastavení HTTP API přístupu

## Nastavení SIP účtu

Pro funkci odchozího volání na definované telefonní číslo je třeba nastavit SIP účet v interkomu. V sekci Služby ve webovém rozhraní vybereme podmenu Telefon. Příklad funkčního nastavení je uveden na následujícím obrázku.

|             |                     | 2N Helios IP Verso             | CZ   EN   DE   FR   IT   ES | RU Odhlásit       |
|-------------|---------------------|--------------------------------|-----------------------------|-------------------|
| €           | Služby              | SIP 1 SIP 2 Hovory Audio Video | 2N Indoor Touch             |                   |
| .h          | _                   | Identita interkomu ~           |                             | 1                 |
| <b>5</b> 02 | Telefon >           | Zobrazované jméno              | 2N Helios IP Verso          | 1                 |
|             | Streamování         | Telefonní číslo (ID            | 520                         |                   |
| X           | Onvif               | Doména                         | a 10.0.25.74                |                   |
|             | E-Mail              | Autentizace ~                  |                             | 1                 |
|             | Automatizace        | Použít ID pro autentizac       | i 🖌                         |                   |
|             | HTTP API            | ID pro autentizad              | i 520                       | ]                 |
|             | l Iživatolská zvuky | Heslo                          | ••••••                      |                   |
|             |                     |                                |                             |                   |
|             | Web Server          | SIF FTOXY *                    |                             | _                 |
|             | Audio test          | Adresa prox                    | / 10.0.25.74                |                   |
|             | SNMP                | Port prox                      | 5080                        |                   |
|             |                     | SIP Registrar 🗸                |                             | ]                 |
|             |                     | Povolení registrace            | •                           |                   |
|             |                     | Adresa registrar               | 10.0.25.74                  | ]                 |
|             |                     | Port registrar                 | 5081                        |                   |
|             |                     | Doba expirace registrace       | 120                         | [s]               |
|             |                     | Rozšířené nastavení >          |                             | L                 |
|             |                     |                                |                             |                   |
|             |                     |                                |                             |                   |
|             |                     |                                | Obrázek 3: Na               | astavení SIP účtu |

## Nastavení spínačů

Pro ovládání spínačů lze v zařízení Helios IP nastavit jednotlivé parametry viz následující obrázek.

| $\sim$ |                    |                                          | 2N Helios IP Verso  | CZ   EN   DE   FR | IT   ES   RU  | Odhlásit |
|--------|--------------------|------------------------------------------|---------------------|-------------------|---------------|----------|
| •      | Hardware           | Spínač 1 Spínač 2 Sp                     | oínač 3 Spínač 4    | Rozšířené         |               |          |
| .1     |                    | 🖌 Spínač povolen                         |                     |                   |               |          |
| 502    | Spínače >          | <ul> <li>Základní nastavení v</li> </ul> |                     |                   |               | _        |
|        | Audio              |                                          | Režim snípače       | Monostabilní      | •             |          |
|        | Kamera             |                                          | Doba sepnutí        | 5                 | [s]           |          |
|        | Klávesnice         |                                          | Časový profil       | [nepoužito]       | •             |          |
|        | Tlačítka           | Rozlišovat kódy pr                       | o sepnutí a vypnutí |                   |               |          |
|        | Digitální vstupy   | L<br>Nastavení výstupu ~                 |                     |                   |               | _        |
|        | Rozšiřující moduly |                                          | Řízený výstup       | Relay 1           | •             |          |
|        | Nozan ajici moduly |                                          | Typ výstupu         | Normální          | •             |          |
|        |                    |                                          |                     |                   |               |          |
|        |                    | Kody pro sephuti ×                       |                     |                   |               |          |
|        |                    | KÓD                                      | DOSTUPN             | OST               | ČASOVÝ PROFIL |          |
|        |                    | 1 00                                     | Kláves              | nice, DTMF 🔻      | [nepoužito]   | •        |
|        |                    | 2                                        | Kláves              | nice, DTMF 🔹      | [nepoužito]   | •        |
|        |                    |                                          |                     |                   |               |          |
|        |                    | Rozšířená aktivace >                     |                     |                   |               |          |
|        |                    | Cignalizaça stavu a                      |                     |                   |               |          |
|        |                    | Signalizace stavu 🤸                      |                     |                   |               |          |
|        |                    |                                          |                     |                   |               |          |
|        |                    |                                          |                     |                   |               | Použít   |

Obrázek 4: Nastavení spínačů

Další potřebné informace k nastavení interkomu Helios IP lze získat ze stránek podpory produktu: <u>https://wiki.2n.cz/pages/viewpage.action?pageId=23102595</u>

## Informace o driveru

| Funkce                                               |              |
|------------------------------------------------------|--------------|
| Reinicializace, start a stop komunikace se zařízením | $\checkmark$ |
| Stahování událostí ze zařízení                       | $\checkmark$ |
| Odchozí hovor na definované telefonní číslo          | $\checkmark$ |
| Zavěšení odchozího hovoru                            | $\checkmark$ |
| Ovládání spínačů                                     | $\checkmark$ |
|                                                      |              |

Tabulka 2: Informace o driveru

Driver umožňuje sledovat následující události v zařízení:

| Zinena stavu spinace            |
|---------------------------------|
| Přiložení karty ke čtečce karet |
| Stav zařízení                   |
| Výsledek audio loop testu       |
| Změna stavu hovoru              |

Tabulka 3: Sledování událostí

## Historie driveru

| Datum      | Verze | Popis                               |
|------------|-------|-------------------------------------|
| 1.7.2015   | 1.0.1 | První verze driveru                 |
| 31.7.2015  | 1.0.2 | Kompatibilita s integračními testy  |
| 3.8.2015   | 1.0.3 | Přidání další kompatibility s testy |
| 18.9.2015  | 1.0.4 | Upraveno pro nové API               |
| 22.10.2015 | 1.0.5 | Oprava chyb                         |
| 12.11.2015 | 1.0.9 | Oprava chyb                         |

Tabulka 4: Historie driveru

#### Hardwarové komponenty a verze

Podporovaná verze firmware zařízení: 2.13

## Konfigurace Helios IP driveru

## **IP Bus controller**

Informace k vlastnostem a nastavitelným hodnotám Helios IP Bus controller a jeho spínače.

| Název vlastnosti | Význam                                                | Standardní<br>hodnota | Příklad hodnoty     |
|------------------|-------------------------------------------------------|-----------------------|---------------------|
| Enabled          | Povolení/zakázání driveru                             | Yes                   |                     |
| Mobile number    | Telefonní číslo pro odchozí hovory                    |                       | 550                 |
| Password         | Heslo pro přístup k Helios IP HTTP<br>API             |                       | 2n                  |
| URL              | Adresa zařízení Helios IP                             |                       | https://192.168.1.2 |
| Account          | Uživatelské jméno pro přístup k<br>Helios IP HTTP API |                       | admin               |
| Location         | Umístění zařízení                                     |                       | Přední dveře        |

#### Nastavení Helios IP Bus Controller

Tabulka 5: Nastavení Helios IP Bus controller

#### Nastavení spínače

| Název vlastnosti  | Význam                       | Standardní<br>hodnota | Příklad<br>hodnoty |
|-------------------|------------------------------|-----------------------|--------------------|
| Digital Output ID | ID spínače k sepnutí [1 - 4] |                       | 1                  |
| Location          | Umístění spínače             |                       | Přední<br>dveře    |
| Videocamera       |                              |                       |                    |

Tabulka 6: Nastavení spínače v C4

Informace k příkazům Helios IP Bus controlleru a jeho spínače.

| Prvek   | Příkaz           | Význam                                                   |
|---------|------------------|----------------------------------------------------------|
| Command | Reinitialization | Reicinializuje komunikaci se zařízením po provedení změn |
|         | Run              | Zahájí komunikaci se zařízením                           |
|         | Stop             | Ukončí komunikaci se zařízením                           |
|         | Close            | Ukončí odchozí hovor                                     |
|         | Call             | Zahájí odchozí hovor na definované číslo                 |

## Podporované příkazy Helios IP Bus Controller

Tabulka 7: Podporované příkazy Helios IP Bus controller

Pomocí driveru lze ovládat pouze jeden spínač v zařízení Helios IP.

## Podporované příkazy spínače

| Prvek   | Příkaz | Význam                    |
|---------|--------|---------------------------|
| Delete  |        | Odebere spínač ze seznamu |
| 0 1     | ON     | Sepne vybraný spínač      |
| Command | OFF    | Rozepne vybraný spínač    |

Tabulka 8: Podporované příkazy spínače

HELIOS IP INTEGRAČNÍ TESTY

## Příprava pro integrační testy

#### Nezbytné komponenty

Integrační testy vyžadují následující komponenty:

| Komponenta                                                 | Počet<br>komponent |
|------------------------------------------------------------|--------------------|
| Zařízení s webovým prohlížečem a přístupem do lokální sítě | min. 1             |
| Helios IP interkom                                         | 1                  |
| Ethernetové kabely                                         | min. 4             |
| V případě absence PoE externí napájecí zdroj pro Helios IP | 1                  |
| SIP proxy                                                  | 1                  |
| IP telefon                                                 | 1                  |

Tabulka 9: Nezbytné komponenty

Pro spuštění, správu a nastavení centrální jednotky jsou potřeba následující položky:

| Položka                 | Počet<br>položek |
|-------------------------|------------------|
| Nainstalovaný system C4 | 1                |
| Uživatelský manuál C4   | 1                |
| Tato dokumentace        | 1                |
|                         |                  |

Tabulka 10: Nezbytné C4 položky

## Vytvoření stromu zařízení

- 1. Vytvoříme řadič sběrnice s URL zařízení a hodnotami account, password nastavenými dle přístupových údajů do Helios IP HTTP API.
- 2. Pod řadičem sběrnice vytvoříme výstup s ID dle nastaveného spínače v zařízení Helios.

## Příprava centrální jednotky k testování

## Připojení

Připojte centrální jednotku a zařízení Helios IP podle následujícího schématu.

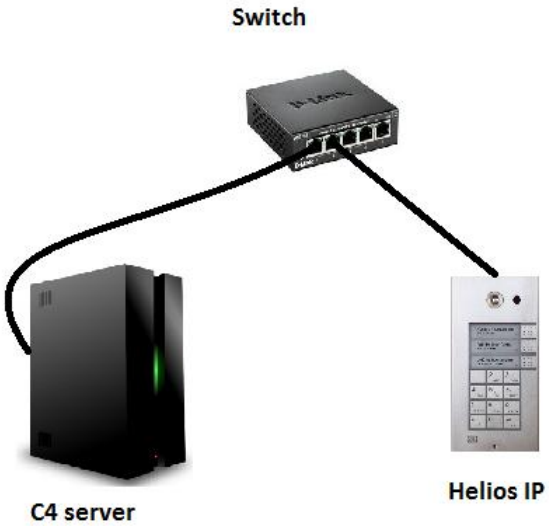

Obrázek 5: Základní testovací schéma

## Testy základní funkčnosti

#### TCF000A Duplicitní adresa

Test přítomnosti spínače s duplicitním identifikátorem.

#### Postup testu

- 1. Zastavíme Helios IP driver pomocí tlačítka Stop.
- 2. Vytvoříme dva spínače v zařízení.
- 3. Nastavíme stejné Digital output ID u obou spínačů.
- 4. Spustíme Helios IP driver pomocí tlačítka Reinitialization.

#### Očekávané výsledky

- 1. Oba spínače přejdou do statusu ConfigurationFailure.
- 2. Driver se neinicializuje a zastaví se.
- 3. Následující záznam se objeví v logu:

At 'DEVICE1' and 'DEVICE2' nodes of 'DRIVER' a duplicate address 'ADDRVALUE' was detected.

- DEVICE1 a DEVICE2 reprezentují jména duplicitních spínačů.
- DRIVER představuje jméno zařízení.
- ADDRVALUE je ID spínače.

## TCF010A Chybějící HW komponenta

Test chování driveru v případě, že je konfigurace zařízení nekompletní. V tomto případě musí driver po každém přijmutí eventu ze zařízení logovat Missing Device událost na nejbližší nadřízené úrovni v konfiguračním stromu zařízení.

#### Poznámka

Test není podporován z důvodu limitace komunikačního protokolu.

#### TCF020A Hodnota parametru mimo rozsah

Test konfigurace obsahující hodnotu mimo povolený rozsah. Ověřuje, zdali je driver schopen detekovat tuto chybu při inicializaci.

#### Postup testu

- 1. Zastavíme driver, pokud běží.
- 2. Přidáme spínač s ID větším, než obsahuje zařízení Helios IP.
- 3. Spustíme zařízení.

#### Očekávané výsledky

- 1. Driver se neinicializuje a zastaví se.
- 2. Spínač se špatným ID přejde do stavu ConfigurationFailure.
- 3. Následující událost se zaznamená v logu.

#### Invalid property value 'VALUE' on 'DEVICE'.

- VALUE je nesprávná hodnota ID.
- DEVICE reprezentuje jméno zařízení.

#### TRE000A Ztráta spojení

Test ověřuje případ ztráty spojení mezi C4 serverem a zařízením.

#### Postup testu

- 1. Spustíme driver zařízení a vyčkáme na spojení.
- 2. Odpojíme kabel z routeru/switche tak, aby Windows stále detekoval Ethernetové připojení.
- 3. Vyčkáme na detekci výpadku spojení se zařízením.
- 4. Obnovíme spojení připojením kabelu.
- 5. Vyčkáme na obnovení komunikace.

#### Očekávané výsledky

1. Následující události jsou uchovány v logu:

```
Connection lost to 'DEVICE'.
Connection with 'DEVICE' restored. Number of attempts: RETRYCOUNT.
```

- DEVICE reprezentuje jméno zařízení.
- RETRYCOUNT je počet pokusů o spojení, než dojde k úspěšnému obnovení spojení.

#### TRE010A Ztráta komunikace

Test ověřuje chování driveru v případě ztracené komunikace mezi síťovým modulem a zařízením – není rozpojení na transportní vrstvě.

#### Poznámka

Test není podporován z důvodu limitace komunikačního protokolu.

#### TFC010A Aktivace a deaktivace kontaktu

Test ověřuje ovládání a monitoring kontaktu vstup/výstup.

#### Postup testu

- 1. Klikneme na "On" u spínače.
- 2. Po sepnutí kontaktu klikneme na command "Off" u spínače.

#### Očekávané výsledky

- 1. Když je spínač sepnut, je jeho stav označen jako Open.
- 2. Když je spínač rozepnut, je jeho stav označen jako Normal.
- 3. Následující události jsou zaznamenány v logu:

Command 'On' send to 'DEVICE' by 'PERSON'.

'DEVICE' opened. Command 'Off' send to 'DEVICE' by 'PERSON'.

'DEVICE' closed.

- DEVICE je název spínače.
- PERSON reprezentuje jméno osoby spouštějící příkaz.

#### T001 – Kontrola sestavení hovoru

Test sestavení úspěšného odchozího hovoru. Pro ověření funkce je potřeba základní zapojení rozšířit o SIP proxy a IP telefon jak ukazuje příklad na následujícím obrázku.

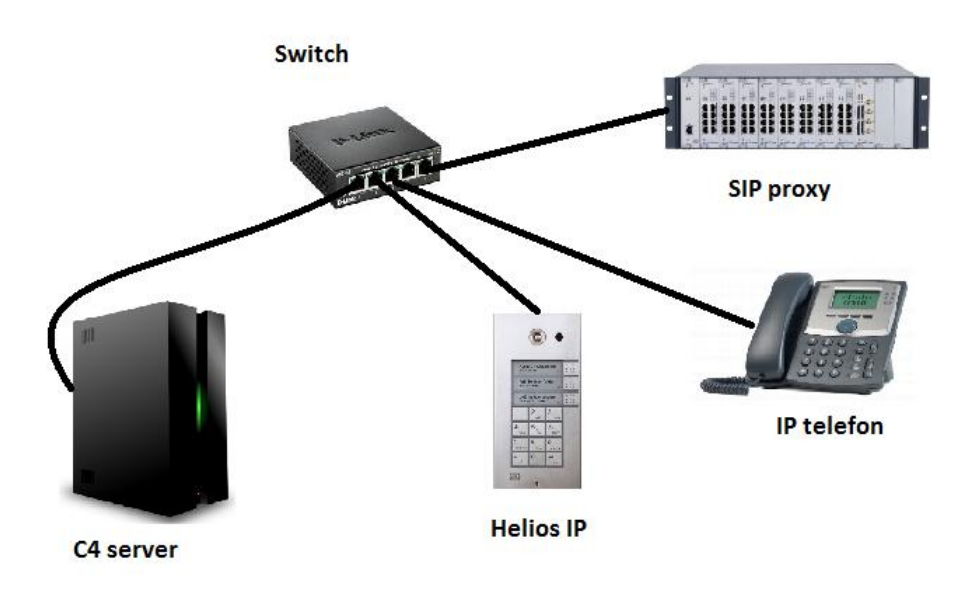

Obrázek 6: Základní testovací schéma

#### Počáteční podmínky

- Spuštěný server C4,
- Nastavená SIP proxy a IP telefon,
- Správně nakonfigurované Helios IP zařízení,
- Interkom Helios IP přidán v C4 se správně nastaveným driverem a definovaným tel. číslem.

#### Postup testu

- 1) Zapneme sledování stavu zařízení.
- 2) V kontextové nabídce zařízení spustíme command Call.
- 3) Na SIPovém telefonu přijmeme hovor a ověříme slyšitelnost.
- 4) Zavěsíme hovor pomocí commandu Close z kontextové nabídky.

#### Očekávané výsledky

Dojde k vytvoření odchozího hovoru z Helios IP zařízení na definované telefonní číslo. Hovor se úspěšně sestaví s oboustrannou slyšitelností. Po provedení commandu Close se hovor ukončí. V záložce Events uvidíme následující informace:

| 🛆 01/07/2015 12:37:07 | Technical event in 'hip'. Description: Event call direction (Outgoing) changed state to (Terminated) |
|-----------------------|----------------------------------------------------------------------------------------------------|
| 🛆 01/07/2015 12:37:05 | Technical event in 'hip'. Description: Event call direction (Outgoing) changed state to (Connected)  |
| A 01/07/2015 12:37:02 | Technical event in 'hip'. Description: Event call direction (Outgoing) changed state to (Ringing)    |
| 🛕 01/07/2015 12:37:02 | Technical event in 'hip'. Description: Event call direction (Outgoing) changed state to (Ringing)    |
| A 01/07/2015 12:37:02 | Technical event in 'hip'. Description: Start call on 550                                             |
| 01/07/2015 12:37:01   | Command 'Call' send to 'hip' by 'Support (Root)'.                                                    |